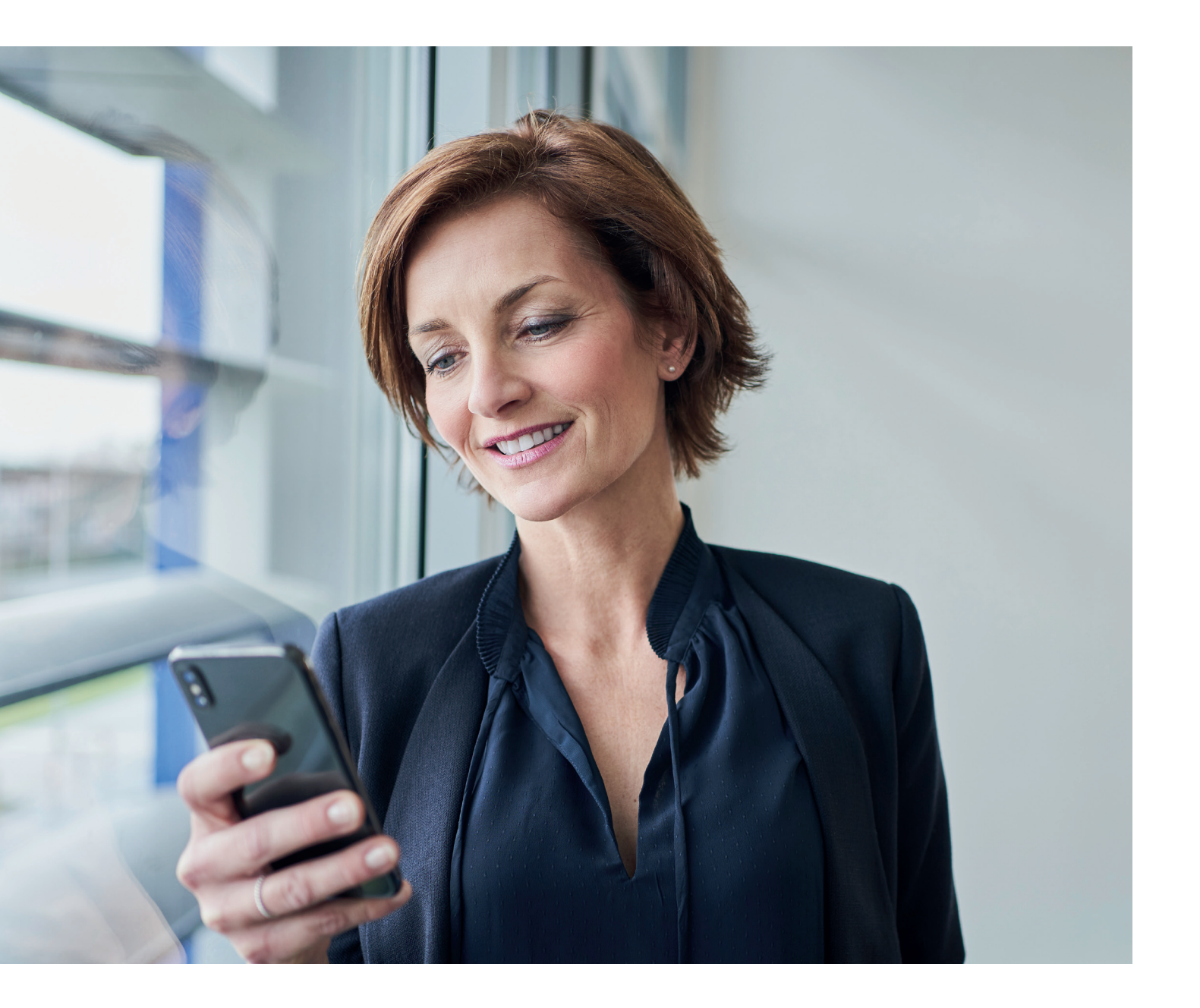

Anweisungen 2024

## So bestellen Sie die Aral-Karte

für Toll-Collect Zahlung

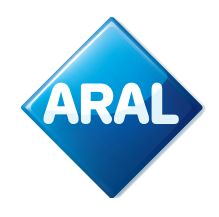

**Aral Fleet Solutions** 

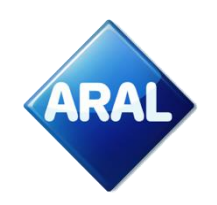

## Was ist die "Aral-Karte für Toll-Collect Zahlung" und welche Vorteile bietet sie?

Die Aral-Karte für Toll-Collect Zahlungen ist speziell dafür entwickelt, die Toll-Collect Zahlungen für Ihre gesamte Flotte sicher zu verwalten. Diese Karte ist ausschließlich für die Registrierung und Nutzung von Toll Collect vorgesehen. Sie kann nicht für den Kauf von Kraftstoff oder anderen Dienstleistungen verwendet werden.

Die Aral-Karte für Toll-Collect Zahlung ist eine virtuelle Karte. Sie wird nicht von Toll-Collect, sondern von Aral ausgegeben.

Die Aral-Karte für Toll-Collect Zahlung funktioniert nur in Verbindung mit einem Web-Authentifizierungscode (WAC). Sie müssen diesen WAC zusammen mit der Nummer und dem Ablaufdatum der Aral-Karte für Toll-Collect Zahlung im Toll-Collect Portal eingeben, um die Zahlungsumstellung auf Aral abzuschließen.

## Vorteile der Aral-Karte für Toll-Collect Zahlung

- 1. **Mehr Sicherheit**: Aral ist stolz darauf, eine Zwei-Faktor-Authentifizierung für Ihre Toll-Collect-Transaktionen mittels eines Web-Authentifizierungscode (WAC) anbieten zu können, der dazu beiträgt, betrügerische oder unbefugte Kartennutzung zu verhindern.
- 2. **Mehr Flexibilität:** Eine Tankkarte ist in der Regel mit einem Fahrer und einem Fahrzeug verknüpft. Wenn die Tankkarte verloren geht, abläuft oder gestohlen wird, sind alle Fahrzeuge in Ihrem Fuhrpark betroffen. Wenn Sie Ihre Toll-Collect Zahlungen sperren oder einschränken möchten, ohne dass dies Auswirkungen auf die Kraftstoffzahlungen hat, können Sie einfach Ihre Aral-Karte für Toll-Collect Zahlungen sperren oder einschränken

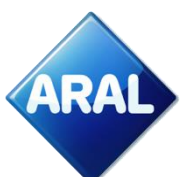

## Login und Aral-Karte für Toll Collect Zahlung bestellen

In dieser Erklärung gehen wir davon aus, dass Sie bereits ein Konto als Aral-Kunde haben. Falls Sie noch kein Account haben, wenden Sie sich bitte an Ihr Aral-Kundenteam.

1. Besuchen Sie Besuchen Sie <u>Aral Card Kundencenter Login</u> Es öffnet sich die folgende Ansicht, in der Sie Ihr Land auswählen und auf "Login" klicken können

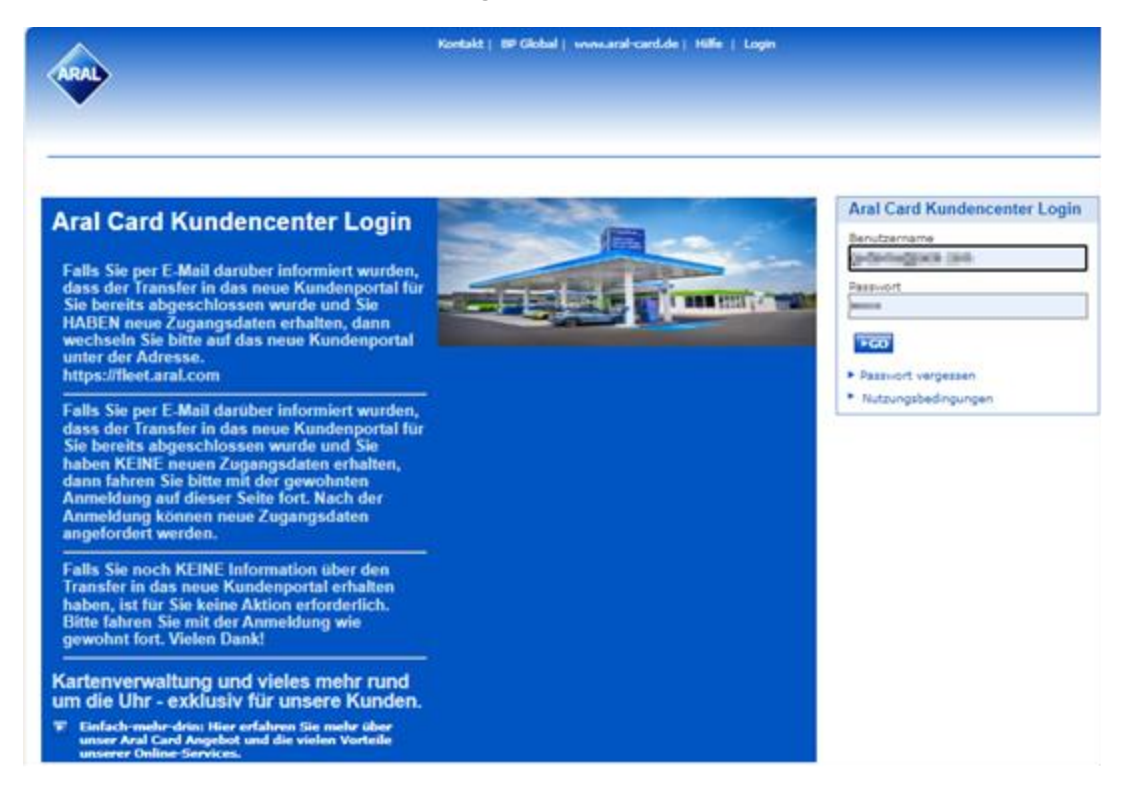

2. Nachdem Sie "Login" ausgewählt haben, erscheint die folgende Ansicht.

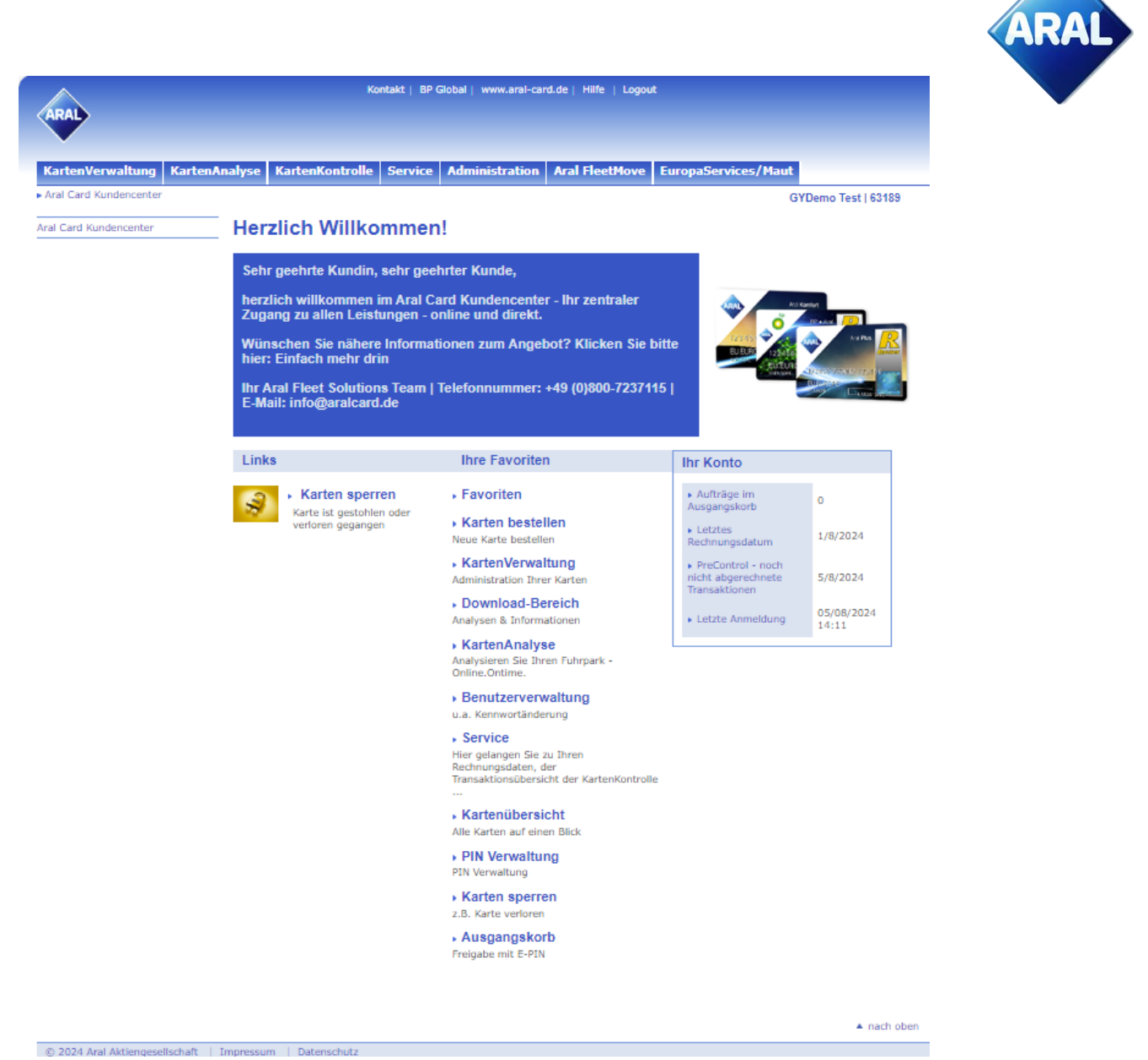

3. Wählen Sie im oberen Menü "Kartenverwaltung". Wählen Sie anschließend "Karten bestellen" aus.

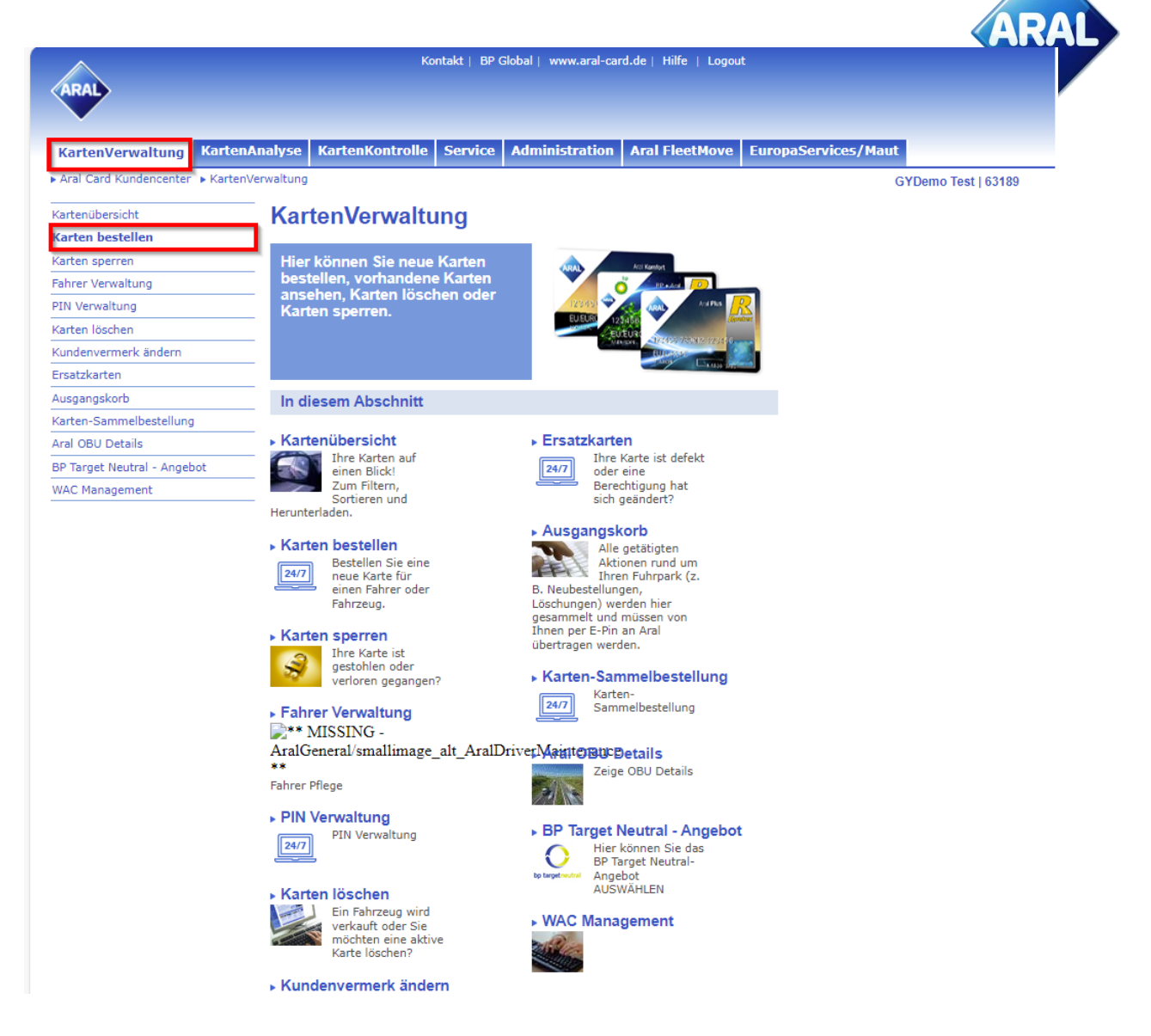

4. Nachdem Sie auf "Karten bestellen" geklickt haben, erscheint die folgende Ansicht:

| KartenAnalyse     KartenKontrolle     Ser       I Card Kundencenter     KartenVerwaltung     Karten bestellen       Inübersicht     Karten bestellen       In bestellen     Bitte tragen Sie die relevanter       In sperren     folgenden Bestellformular ein                      | vice Administration Aral FleetMove Euro                                              | opaServices/Maut    |
|----------------------------------------------------------------------------------------------------|--------------------------------------------------------------------------------------|---------------------|
| KartenAnalyse       KartenKontrolle       Ser         I Card Kundencenter       KartenVerwaltung       Karten bestellen         Inübersicht       Karten bestellen         In bestellen       Bitte tragen Sie die relevanter folgenden Bestellformular ein                         | vice Administration Aral FleetMove Euro                                              | opaServices/Maut    |
| KartenAnalyse       KartenKontrolle       Ser         I Card Kundencenter       KartenVerwaltung       Karten bestellen         unübersicht       Karten bestellen         in bestellen       Bitte tragen Sie die relevanter         n sperren       folgenden Bestellformular ein | vice Administration Aral FleetMove Euro                                              | opaServices/Maut    |
| Card Kundencenter → KartenVerwaltung → Karten bestellen<br>nübersicht Karten bestellen<br>n bestellen<br>n sperren Bitte tragen Sie die relevanter<br>folgenden Bestellformular ein                                                                                                 |                                                                                      | Officer Track (CHP) |
| übersicht         Karten bestellen           bestellen         Bitte tragen Sie die relevanter folgenden Bestellformular ein                                                                                                    |                                                                                      |                     |
| bestellen<br>sperren folgenden Bestellformular ein                                                                                                    |                                                                                      |                     |
| sperren Bitte tragen Sie die relevanter<br>folgenden Bestellformular ein                                                                                                    |                                                                                      |                     |
| folgenden Bestellformular ein                                                                                                    | Informationen für Ihre neue Karte im                                                 |                     |
| Verwaltung                                                                                                    | Hinweis: Die Aufträge übermitteln Sie erst                                           |                     |
| /erwaltung Die mit * gekennzeichneten Felder mit                                                                                                    | Ausgangskord an den Aral Card Service.                                               |                     |
| löschen                                                                                                    | soon aadgerant Herdenn                                                               |                     |
| wermerk ändern Toll Collect                                                                                                    |                                                                                      |                     |
| arten                                                                                                    |                                                                                      |                     |
| gskorb Wenn Sie eine Karte für Toll-Coller<br>das Kästchen "Toll Collect".                                                                                                    | t-Zahlungen bestellen möchten, klicken Sie bitte auf                                 |                     |
| -Sammelbestellung Diese Karte ist eine virtuelle Karte                                                                                                    | die nicht physisch geliefert wird und nur für Toll                                   |                     |
| U Details Collect Zahlungen verwendet werd                                                                                                    | len sollte.                                                                          |                     |
| get Neutral - Angebot Sie benötigen nur eine Karte für I                                                                                                    | nren gesamten Fuhrpark.                                                              |                     |
| Management Toll Collect                                                                                                    |                                                                                      |                     |
|                                                                                                    |                                                                                      |                     |
| Außerdem müssen Sie einen 6-ste<br>und denselben Code erneut in die                                                                                                    | lligen Web-Authentifizierungscode (WAC) auswählen<br>untenstehenden Felder eingeben. |                     |
| Sie können die 18-stellige Karten<br>der Bestellung der Karte im Bereid                                                                                                    | ummer und das Ablaufdatum ca. 24 Stunden nach<br>h WAC-Management sehen.             |                     |
| Web-Authentifizierungscode                                                                                                    | 0                                                                                    |                     |
| Web-Authentifizierungscode                                                                                                    | 0                                                                                    |                     |
| Bestätigen (WAC):*<br>Kartendetails                                                                                                    |                                                                                      |                     |
|                                                                                                    |                                                                                      |                     |
| Kartentext (Fahrername<br>und/oder Kennzeichen, max.<br>20 Zeichen) *                                                                                                    | TOLL COLLECT                                                                         |                     |
|                                                                                                    |                                                                                      |                     |

- a. Klicken Sie auf das Kontrollkästchen "Toll Collect".
- b. Geben Sie eine 6-stellige Web Authentication Code (WAC) Nummer ein und bestätigen Sie diese.
- c. Der Fahrername wird automatisch mit "Toll Collect" ausgefüllt, sobald Sie auf das Toll Collect-Kontrollkästchen klicken.
- d. Senden Sie den Antrag durch Anklicken der Schaltfläche "Einreichen" ab.
- 5. Nach dem Klicken auf den "Senden"-Button, klicken Sie auf "Ausgangskorb" oder das Einkaufswagensymbol in der oberen Ecke.

|                            |                                      |                                                      |               |                          |                                         |                     | ARAL              |
|----------------------------|--------------------------------------|------------------------------------------------------|---------------|--------------------------|-----------------------------------------|---------------------|-------------------|
| ARAL                       |                                      | Kontakt                                              | BP Global     | www.aral-card.de         | Hilfe   Logout                          | <b>₩</b> 1          |                   |
| KartenVerwaltung           | KartenAnalyse                        | KartenKontrolle                                      | Service       | Administration           | Aral FleetMove                          | EuropaServices/Maut |                   |
| Aral Card Kundencenter     | <ul> <li>KartenVerwaltung</li> </ul> | ▶ Karten bestellen                                   |               |                          |                                         | 4                   | Owner had profits |
| Kartenübersicht            | Kar                                  | ten bestelle                                         | en            |                          |                                         |                     |                   |
| Karten bestellen           |                                      |                                                      |               |                          |                                         |                     |                   |
| Karten sperren             | Bitte t                              | ragen Sie die relev                                  | anten Info    | ormationen für Ihre      | neue Karte im                           |                     |                   |
| Fahrer Verwaltung          | tolger                               | iden Bestellformula<br>ar Eingabe des E P            | in im Auso    | weis: Die Auttrage       | UDERMITTEIN SIE EI<br>Aral Card Service | rst                 |                   |
| PIN Verwaltung             | Die mit                              | * gekennzeichneten Fel                               | der müssen a  | ausgefüllt werden.       | Alai Galu Selvice.                      | •                   |                   |
| Karten löschen             |                                      | -                                                    |               | -                        |                                         |                     |                   |
| Kundenvermerk ändern       | То                                   | ll Collect                                           |               |                          |                                         |                     |                   |
| Ersatzkarten               |                                      |                                                      |               |                          |                                         |                     |                   |
| Ausgangskorb               | Wenr<br>das k                        | n Sie eine Karte für Toll<br>Gästchen, Toll Collect" | -Collect-Zah  | lungen bestellen möd     | hten, klicken Sie bitte                 | auf                 |                   |
| Karten-Sammelbestellung    | Discr                                | Karta ist eine virtuelle                             | Karta dia I   | night physicals adjuster | t wird und nur für Tol                  |                     |                   |
| Aral OBU Details           | Colle                                | ct Zahlungen verwende                                | et werden so  | ollte.                   |                                         | 1                   |                   |
| BP Target Neutral - Angebo | t Sie b                              | enötigen nur eine Kart                               | e für Ihren g | jesamten Fuhrpark.       |                                         |                     |                   |
| WAC Management             |                                      |                                                      |               |                          |                                         |                     |                   |

DAI

6. Geben Sie Ihre e-PIN für die entsprechende Toll Collect-Karte ein und klicken Sie dann auf "Senden". Die e-PIN ist die 4-stellige PIN, die beim Einrichten des Kontos erstellt wurde.

| ARAL                                                                                         |                                                                                                    |                                                                                                | Kontakt   BP Global                                                              | www.aral-card.de    | Hilfe   Logout     | , <b>ĕ</b> ∎      |                          |             |             |               |
|----------------------------------------------------------------------------------------------|----------------------------------------------------------------------------------------------------|------------------------------------------------------------------------------------------------|----------------------------------------------------------------------------------|---------------------|--------------------|-------------------|--------------------------|-------------|-------------|---------------|
| KartenVerwaltung KartenA                                                                     | nalyse KartenKontrolle Se                                                                                           | ervice Administration                                                                          | Aral FleetMove Europas                                                           | ervices/Maut        |                    |                   |                          |             |             |               |
| Aral Card Kundencenter     KartenVe                                                          | erwaltung 🕨 Ausgangskorb                                                                                            |                                                                                                |                                                                                  | 10770               | 10 (10 C)          |                   |                          |             |             |               |
| Kartenübersicht<br>Karten bestellen<br>Karten sperren<br>Fahrer Verwaltung<br>PIN Verwaltung | Ausgangskorb<br>Über den Ausgangskorb kör<br>sofern vollständig, mittels E-<br>Bitte überprüfen Sie im Aktivitätenp | nnen Sie Ihre Aktivitäten a<br>-PIN, an den Aral Card Se<br>protokoll, ob Ihre Anfragen erfolg | aus dem Kartenhandling gg<br>ervice final übermitteln<br>reich umgesetzt wurden. | . noch einmal korri | gieren und         |                   |                          |             |             |               |
| Karten löschen                                                                               | Seite 1 🗸 von 1 🕞 Go                                                                                                | E-PIN ····                                                                                     | ► Senden ► E-PIN verg                                                            | essen? Bitte wähl   | en Sie Ihre Transa | ktionen und geben | Sie Ihren E-PIN ein.     |             |             |               |
| Ersatzkarten                                                                                 | Soll bestellt werden? Art de                                                                                        | er Bestellung – im Ausga                                                                       | ngskorb seit 🔺 Kartennumn                                                        | er – Kartentext     | Benutzer -         | Profile Name -    | National/International - | Fahrer Name | Fahrer-Code | Fahrer Status |
| Ausgangskorb                                                                                 | Löschen Neuka                                                                                                    | arte 5/8/2024                                                                                  |                                                                                  | TOLL COLLECT        | attended at        |                   | Y                        |             |             |               |
| Aral OBU Details BP Target Neutral - Angebot WAC Management                                  |                                                                                                    |                                                                                                |                                                                                  |                     |                    |                   |                          |             |             |               |
|                                                                                              |                                                                                                    |                                                                                                |                                                                                  |                     | ▲ nach ob          | en                |                          |             |             |               |

- 7. Wenn Sie Ihre e-PIN vergessen haben, können Sie eine neue erstellen:
  - a. Wählen Sie "Administration" und dann "Benutzerverwaltung".

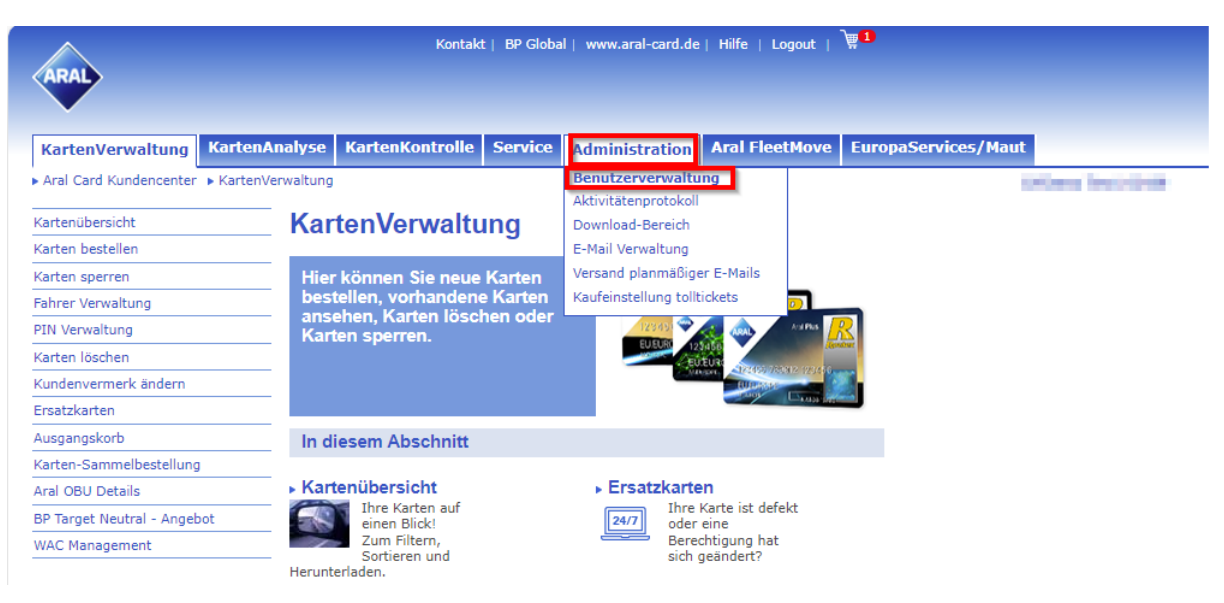

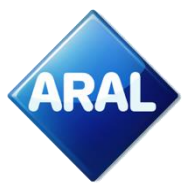

b. Klicken Sie auf "Bearbeiten" und geben Sie eine neue 4-stellige PIN in das Feld "Aktueller e-PIN" ein.

| ARAL                                          | Kontakt   BP Global   www.aral-card.de   Hilfe   Logout   👾 🏼                            |
|-----------------------------------------------|------------------------------------------------------------------------------------------|
|                                               |                                                                                          |
| KartenVerwaltung Karter                       | Analyse KartenKontrolle Service Administration Aral FleetMove EuropaServices/Maut        |
| Kartenübersicht                               | istration  Benutzerverwaltung                                                            |
| Karten bestellen                              | - Denutrenvenueltung                                                                     |
| Karten sperren                                | Benutzerverwaltung                                                                       |
| Fahrer Verwaltung                             | Hier können Sie neue Kundencenter-Nutzer anlegen und Benutzerdaten                       |
| Karten löschen                                | <ul> <li>bestehender Nutzer ändern. ACHTUNG: Beim Klick auf den Button</li> </ul>        |
| Kundenvermerk ändern                          | "Löschen" wird der bereits bestehende Benutzer (User) komplett                           |
| Ersatzkarten                                  |                                                                                          |
| Ausgangskorb                                  |                                                                                          |
| Karten-Sammelbestellung                       | Benutzerinformationen                                                                    |
| Aral OBU Details                              |                                                                                          |
| BP Target Neutral - Angebot<br>WAC Management | Benutzerauswahl*                                                                         |
|                                               | Vorname*                                                                                 |
|                                               | Nachname*                                                                                |
|                                               | Funktion                                                                                 |
|                                               | Telefonnummer*                                                                           |
|                                               | Aktuelles Kennwort                                                                       |
|                                               | Wiederhole Kennwort                                                                      |
|                                               | Benutzername* gydemo@aral.com                                                            |
|                                               | E-Mail-Adresse* mohammad_javeed.malik@                                                   |
|                                               | Aktueller E-Pin min. 4 Zeichen                                                           |
|                                               | Wiederhole E-PIN ····                                                                    |
|                                               | Karten ändern 🗹 Ersatzkartenbestellung 🗹                                                 |
|                                               | Neukartenbestellung 🗹 KartenKontrolle                                                    |
|                                               | KartenAnalyse 🗹 Telematics 🗹                                                             |
|                                               | Download-Bereich 🗹 Transaktionen ansehen 🗹                                               |
|                                               | PreControl - noch nicht 🔽 🛛 Fleet Manager (höchste 🔽                                     |
|                                               | abgerechnete Transaktionen Benutzerberechtigung)<br>Cookie Use 🗹 Tolls & Road Services 🗹 |
|                                               | Senden                                                                                   |
|                                               |                                                                                          |

- c. Geben Sie dieselbe PIN erneut im Feld "Wiederhole e-PIN" ein und klicken Sie auf "Senden".
- d. Der Kartenbestellvorgang ist abgeschlossen, wenn im Ausgangsfach die Nachricht "Ihr Ausgangskorb ist leer" angezeigt wird.

| Kortakt   BP Gddal   www.aral-ard.de   Hiffe   Logout         Karten Verwaltung       Karten Kontrolle       Service       Administration       Aral FaeetMove       EuropaServices/Maut         • Aral Card Kundencenter • Karten/Verwaltung • Ausgangskorb       Aand FaeetMove       EuropaServices/Maut         • Aral Card Kundencenter • Karten/Verwaltung • Ausgangskorb       Ausgangskorb       EuropaServices/Maut         Karten bestellen<br>Fahrer Verwaltung       Ausgangskorb Kohnen Sie Ihre Atlivitäten aus dem Kartenhandling ggf. noch einmal korrigieren und<br>sofern vollstandig, mittels E-PIN, an den Aral Card Service final übermitteln<br>Best überprifen Sie im Atkvättenprotokal, eb Ihre Antagene eflogreich ungesetzt wurden.       Der den Ausgangskorb können Sie Ihre Atlivitäten aus dem Kartenhandling ggf. noch einmal korrigieren und<br>sofern vollstandig, mittels E-PIN, an den Aral Card Service final übermitteln<br>Best überprifen Sie im Atkvättenprotokal, eb Ihre Antagene eflogreich ungesetzt wurden.         Führer Verwaltung<br>Fahrer Verwaltung       Seite V von 0 V PPIN Verwensen?       Ette wählen Sie Ihre Transsktionen und geben Sie Ihren E-PIN ein.         Kurden vermerk ändern<br>Ersatzkarten<br>Ausgangskorb       Seite V von 0 V PPIN Verwensen?       Externetext - Benutzer - Profile Name - National/International - Fahrer Name Fahrer-Code Fahrer Status         Ausgangskorb       Setter Kennebestellung<br>Arad Obu Detals       Ever Ausgangskorb seit * Kartennummer - Kartentext - Benutzer - Profile Name - National/International - Fahrer Name Fahrer-Code Fahrer Status         Work Mangement       Marken Size Hiteuritai - Angeback                                                                                                    |                                                                        |                                                                                                    |
|----------------------------------------------------------------------------------------------------|------------------------------------------------------------------------|----------------------------------------------------------------------------------------------------|
| Karten/Vervalung       Karten/Landa/See       Karten/Landa/See       Karten/Landa/See       Administration       Aral ElectMove       EuropaServ/Lect/Matt         + Aral Card Kundecenter       + Karten/Landa/See       + Karten/Landa/See                                                                                                    | ARAL                                                                   | Kontakt   BP Global   www.aral-card.de   Hilfe   Logout                                                                                                    |
| And Cad Kundencenter * Kattenbestuhung * Ausgangskoht kohnen Sie Ihre Ausgangskoht kohnen Sie Ihre Attivitäten gustenbaufung gdf. noch einmal korrigieren und sofen Ausgangskoht kohnen Sie Ihre Ausgangskoht kohnen Sie Ihre Ausgangskoht keit * Kartenummer * Kartentext - Benutzer - Profile Name - National/International - Fahrer Name * Fahrer-Cole * Fahrer Status * Kartensammer * Kartentext - Benutzer - Profile Name - National/International - Fahrer Name * Fahrer-Cole * Fahrer Status * Kartensammer * Kartentext - Benutzer - Profile Name - National/International - Fahrer Name * Fahrer-Cole * Fahrer Status * Berter-Cole * Fahrer Status * Berter-Cole * Fahrer Status * Kartensammer * Kartensammer    | KartenVerwaltung KartenAnalyse                                         | KartenKontrolle Service Administration Aral FleetMove EuropaServices/Maut                                                                                                    |
| Kattenbersicht     Ausgangskorb       Kattenbersicht     Ausgangskorb können Sie Ihre Aktivitäten aus dem Kartenhandling ggf. noch einmal körrigieren und<br>sofern vollständig, mittels E-PIN, an den Aral Card Service final übermitteln       Pitver vervalung     Eist überpriefen Sie Makivitätengrotekul, ohre Anlageer efolgreich ungesetzt werden.       Rixten samenbestellung     Seite O von O Go E-PIN Seinden PEPIN vergessen?       Rixten-Samebestellung     Ard der Bestellung - im Ausgangskorb seit al Kartennummer - Kartentext - Benutzer - Profile Name - National/International - Fahrer Name Fahrer-Code Fahrer Status       Parter Verwaltung     Der Ausgangskorb ist leer.                                                                                                    | Aral Card Kundencenter      KartenVerwaltung                           | > Ausgangskorb                                                                                                    |
| Selfe       Intel standard production, ob the Admagen enfolgench ungesett wurden.         Bitte ubsprutent Se im Adkrivitaterprotection, ob the Admagen enfolgench ungesett wurden.         Kanten Stochen         Kanten Stochen         Selfe       von 0       root         Kanten Stochen         Kanten Stochen         Selfe       von 0       root         Kanten Stochen       Selfe         Selfe       von 0       root         Kanten Stochen       Selfe         Selfe       von 0       root         Kanten Stochen       Selfe         Kanten Stochen       Der Ausgangskorb self & Kartennummer - Kartentext - Benutzer - Profile Name - National/International - Fahrer Name         Kanten Stochensterlung       And ore Bestellung - im Ausgangskorb self e.         Karten Stochensterlung       Der Ausgangskorb ist leer.         Vie Managemet       Vie Managemet                                                                                                    | Kartenübersicht Aus<br>Karten bestellen<br>Uber di<br>Sofern<br>Sofern | gangskorb<br>an Ausgangskorb können Sie Ihre Aktivitäten aus dem Kartenhandling ggf. noch einmal korrigieren und<br>volstandig, mittels E-PIN, an den Aral Card Service final übermitteln                                                                                                    |
| Enstidanten Soll bestellt werden? Ant der Bestellung - im Ausgangskorb seit & Kartennummer - Kartentext - Benutzer - Profile Name - National/International - Fahrer Name - Fahrer-Code Fahrer Status Ausgangskorb ist leer.  Parter-Status Parter-Status Parte | PIN Verwaltung Karten löschen Kundenvermerk ändern                     | present as ein Australienbolokale, of me Anlangen enouged multiple<br>von 0 von 0 von 1 von 1 von |
| Ausgangskorb Earter-Sammelbestellung And (OBU Details BP Target Neutral - Angebot BP Ausgangskorb ist leer.                                                                                                    | Ersatzkarten Soll be                                                   | stellt werden? Art der Bestellung – im Ausgangskorb seit 🔺 Kartennummer – Kartentext – Benutzer – Profile Name – National/International – Fahrer-Name – Fahrer-Code – Fahrer-Status                                                                                                    |
| and Geod Declaris<br>39 Target Neutral - Angebot<br>McK Management                                                                                                    | Ausgangskorb<br>Karten-Sammelbestellung                                | Der Ausgangskorb ist leer.                                                                                                    |
|                                                                                                    | BP Target Neutral - Angebot<br>WAC Management                          |                                                                                                    |
|                                                                                                    | © 2024 Aral Aktiengesellschaft   Impressum                             | Datenschutz                                                                                                    |

5. Sie haben die Bestellung Ihrer virtuellen Aral-Karte für Toll-Collect Zahlung erfolgreich abgeschlossen. Die 18-stellige Kartennummer und das Ablaufdatum werden in ca. 24 Stunden in Ihrem Aral Kundencenter Portal unter der Rubrik "Kartenverwaltung → WAC-Management" angezeigt.

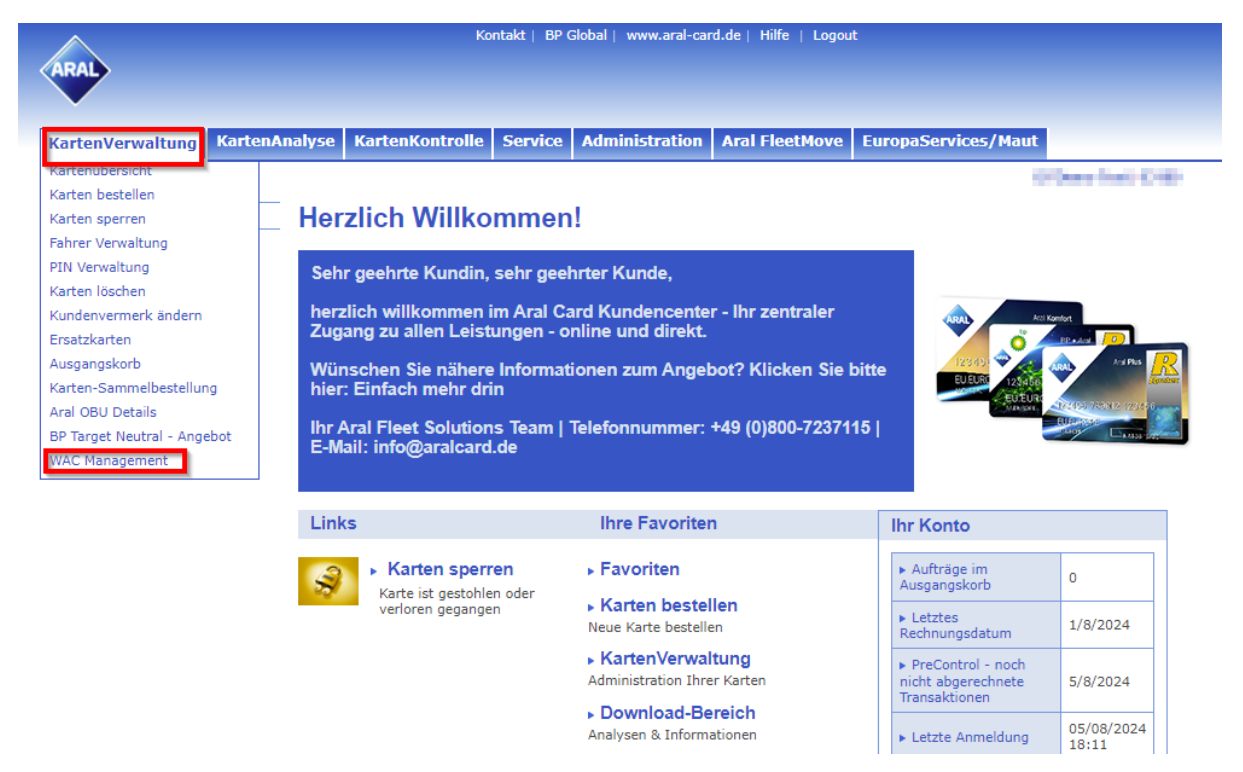

Auf unserer Website finden Sie weitere Informationen zu unserem Angebot und ausführliche Anleitungen zu allen Themen rund um die Toll-Collect Registrierung und -Bezahlung:

Deutschland

www.aral.de/tollcollect

• Polen

- www.bp.pl/tollcollect
- Niederlande <u>www.bp.nl/tollcollect</u>
- Österreich
- GB

www.bp.at/tollcollect

www.bp.com/uk/tollcollect

- Spanien
- Portugal

www.bp.com.es/tollcollect

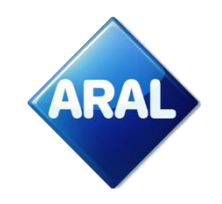

- Alle anderen Länder
- <u>www.bp.pt/tollcollect</u> www.bp.com/eu/tollcollect